# EKEDIGITAL

# Free Shipping Notifcation Extension for Magento 1.x

**User Guide & Documentation** 

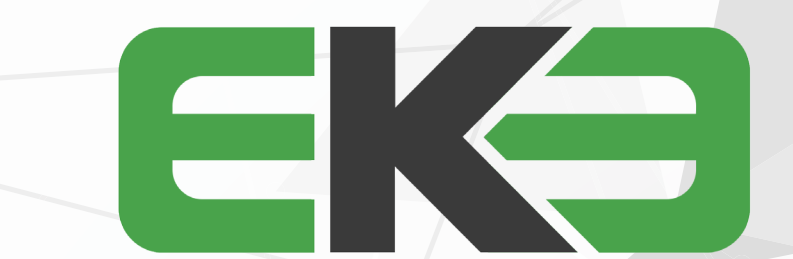

## 

## TABLE OF CONTENTS

pg 2 | GETTING STARTED pg 3 | HOW TO USE pg 4 | SETTINGS AND CONFIGURATION pg 4 | SUPPORT THANK YOU FOR PURCHASING OUR EXTENSION FOR YOUR MAGENTO STORE. IF YOU HAVE ANY QUESTIONS THAT ARE BEYOND THE SCOPE OF THIS HELP FILE, PLEASE FEEL FREE TO EMAIL US FOR ADDITIONAL SUPPORT. THANKS SO MUCH!

# GETTING STARTED

The Free Shipping Notice extension for Magento 1 Community Edition let's you display a notification on top of your store letting users know about your free shipping and other promotions. It displays a prominent banner on top of your store with editable text and design.

Before installing it is recommended that you create a full backup of your Magento site.

1. Log in to your Magento Admin panel and disable Magento Compiler if enabled by going to System > Tools > Compilation.

2. Connect to your site's server via your preferred FTP client and upload the extension files.

3. After the file upload is completed return to the admin panel and refresh your Magento cache by going to System > Cache Management.

4. Log out and log back into the admin panel to refresh the account and module permissions (otherwise you'll receive a 404 error when trying edit the module settings).

5. Re-Enable Magento Compiler if originally enabled by going to System > Tools > Compilation.

6. The module can be configured and enabled by visiting System > Configuration on the left navigation EKE DIGITAL section select the Free Shipping Notice tab

| onfiguration               |                                                                                                    |              |
|----------------------------|----------------------------------------------------------------------------------------------------|--------------|
| Free Shipping Ammount      | 75                                                                                                    | [STORE VIEW] |
| Free Shipping Reached Text | Your order ships free                                                                                        | [STORE VIEW] |
| p of Page - Settings       |                                                                                                    |              |
| Enable                     | Enable <b>T</b>                                                                                              | [STORE VIEW] |
| Notification Text          | Spend {{total}} more and your order ships free.                                                              | [STORE VIEW] |
| Background Color           | <ul> <li>Show current amount left for free shipping with {{total}}</li> <li>93CC68</li> </ul>                | [STORE VIEW] |
| Text Color                 | FFFFF                                                                                                    | [STORE VIEW] |
| art Page - Settings        |                                                                                                    |              |
| Enable                     | Enable <b>v</b>                                                                                              | [STORE VIEW] |
| Notification Text          | Spend {{total}} more and your order ships free.  A Show current amount left for free shipping with {{total}} | [STORE VIEW] |
| Background Color           | 930068                                                                                                    | [STORE VIEW] |
|                            | FFFFF                                                                                                    | ISTORE VIEW  |

## 

# HOW TO USE

To enable and configure the extension log in to your admin panel and access system -> configuration -> settings. On the left navigation under the EKE DIGITAL section access the Free Shipping Notice Tab. On the configuration section set the module to enabled. It's also worth noting that while the module was primarily built to showcase a free shipping promotion it has the flexibility to allow store owners to advertise other promotions as well. For example if your store offers a free item on orders over a certain amount the wording can be changed to match as needed. A matching free shipping or promotion needs to be setup on magento, this module only displays text it does not alter or configure shipping methods or any other promotions setting.

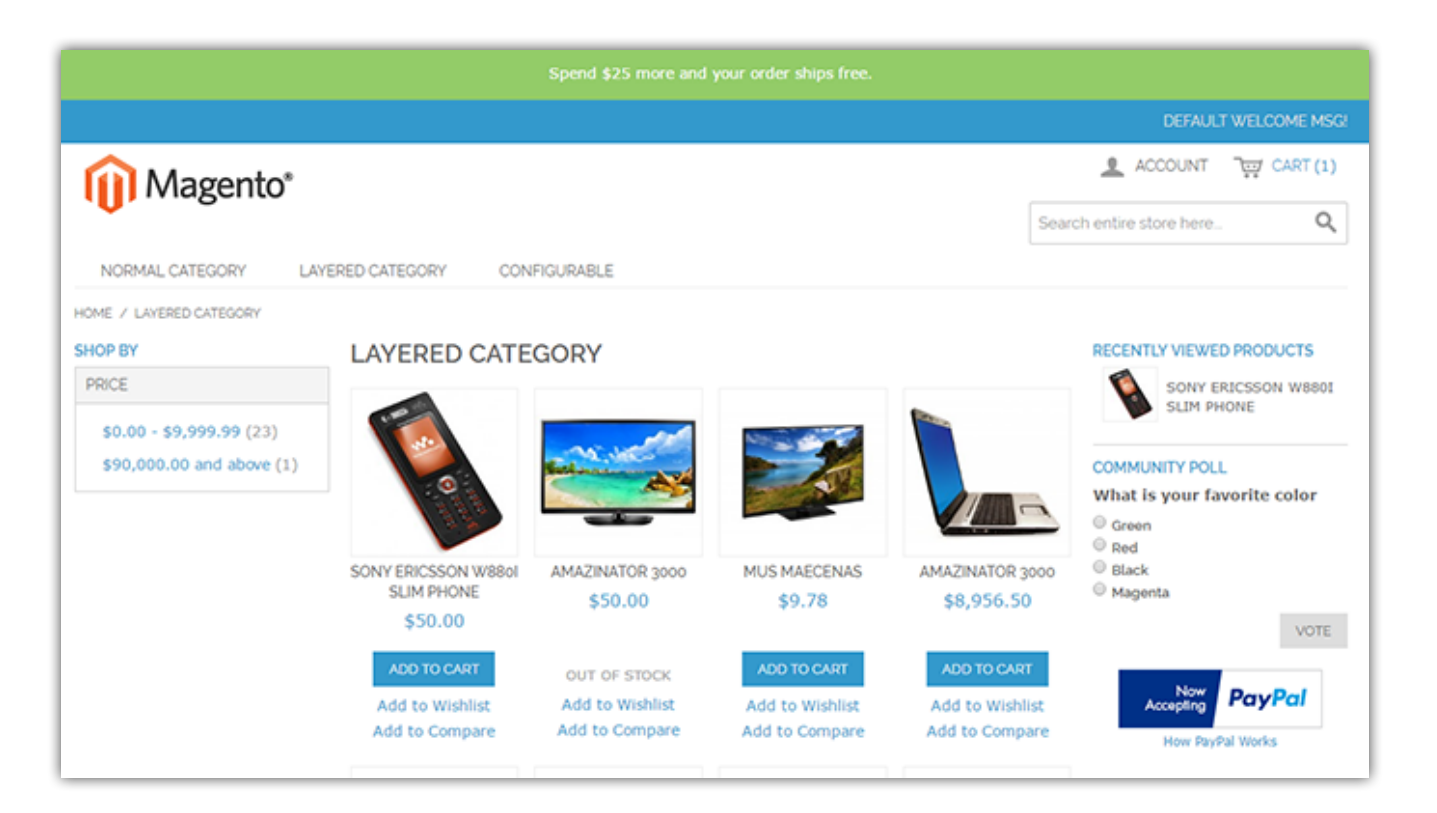

## 

# SETTINGS AND CONFIGURATION

## FREE SHIPPING AMOUNT

This allows you to enter a numeric value defining at what threshold the customer would receive free shipping. It is also used to calculate cart value remaining in order for the customer to receive free shipping and can be displayed in the notification. For example if you set the value to \$75 and a customer has a cart worth \$50 they could see a notice saying "add an additional \$25 and your order ships free". This value changes as they add or remove from cart, if their cart total is greater than this value then it displays the free shipping reached text.

### FREE SHIPPING REACHED TEXT

If the customer's current cart total surpasses your free shipping shipping amount value, the text specified on this entry box will be shown instead of the free shipping promo text. For example " your order ships free."

### ENABLE

Let's you enable or disable the notification text from appearing on the corresponding section.

### NOTIFICATION TEXT

Enter the text you'd like to be shown, you can specify where the total remaining by using variable {{total}}. For example "you are {{total}} away from free shipping".

### BACKGROUND COLOR

Allows you to set the background color of the notification bar to the corresponding section.

### TEXT COLOR

Allows you to set the color of the notification text to the corresponding section.

|                                                                 |                        |                  |                         | DEFAULT                                    | WELCOME MSG! |  |
|-----------------------------------------------------------------|------------------------|------------------|-------------------------|--------------------------------------------|--------------|--|
| Magento*                                                        |                        |                  |                         | ACCOUNT                                    |              |  |
| <b>U</b>                                                        |                        |                  |                         | Search entire store here                   | Q            |  |
| NORMAL CATEGORY LAYERED CATEGO                                  | DRY CONFIGURABLE       |                  |                         |                                            |              |  |
| Spend \$25 more and your order ships free.                      |                        |                  |                         |                                            |              |  |
| SHOPPING CART                                                   |                        |                  |                         | PROCEED                                    | TO CHECKOUT  |  |
| Sony Ericsson W880i Slim Phone was added to your shopping cart. |                        |                  |                         |                                            |              |  |
| PRODUCT                                                         | PRICE OTY              | SUBTOTAL         | DISCOUNT CODES          | A                                          | PPLY         |  |
| SONY ERICSSON W8801<br>SLIM PHONE<br>SKU: 11                    | \$50.00 1<br>Edit      | \$50.00          | ESTIMATE SHIPPING AND   | TAX                                        |              |  |
| Custom Option: Option :                                         | 1                      |                  | COUNTRY * United States | STATE/PROVINCE *  Please select region, sl | ZIP *        |  |
| EMPTY CART                                                      | UPDATE SHOPPING CART C | ONTINUE SHOPPING |                         |                                            | ESTIMATE     |  |
|                                                                 |                        |                  |                         | SUBTOTAL                                   | \$50.00      |  |
|                                                                 |                        |                  |                         | GRAND TOTAL                                | \$50.00      |  |

## SUPPORT

For any questions, concerns or troubleshooting assistance please email support@ekedigital.com.